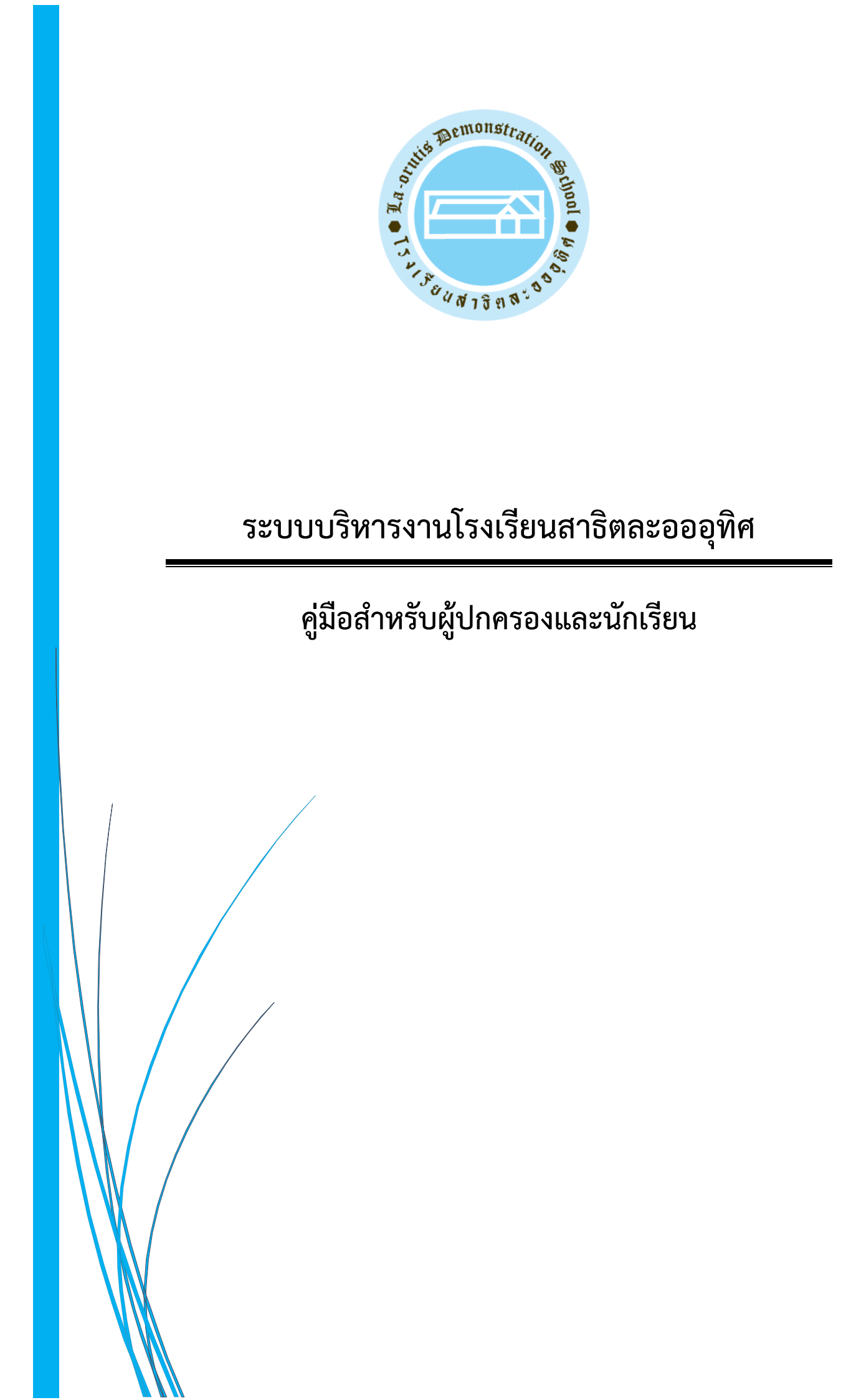

# สารบัญ

| หัวเรื่อง                                           | หน้า |
|-----------------------------------------------------|------|
| 1. การเข้าสู่ระบบ                                   |      |
| 2. การบันทึกข้อมูลนักเรียน (การเข้าสู่ระบบครั้งแรก) | 2    |
| 3. การเปลี่ยนรหัสผ่าน                               | 5    |
| 4. การตรวจสอบยอดเงินค้างชำระและพิมพ์ใบแจ้งหนี้      | 6    |
| 5. การพิมพ์ใบเสร็จรับเงินออนไลน์                    |      |
| 6. การอัพโหลดรูปภาพนักเรียน                         |      |
| 7. การอัพโหลดรูปภาพและบันทึกข้อมูลผู้รับส่งนักเรียน |      |

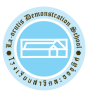

#### 1. การเข้าสู่ระบบ

ผู้ปกครองและนักเรียน สามารถเข้าใช้งานระบบได้ที่ URL : <u>https://epaylaor.dusit.ac.th</u> ก็จะพบ หน้าจอให้ เข้าสู่ระบบ เพื่อเข้าสู่ระบบบริหารงานโรงเรียนสาธิตละอออุทิศ ดังภาพประกอบ

| ระบบบริหารงานโรงเรียนละมี                | รัฐสะ<br>เร็ตละอออุทิศ<br>กเ <b>รียน</b> | แจ้งข่าวสาร / ประชาสัมพันธ์<br>1. โรงเรียน<br>- ให้เลือกโรงเรียนที่นักเรียนเรียนอยู่ให้ถูกต้อง<br>2. ชื่อสู่ชิ<br>- ให้ใต้เลยประจำตัวประชาชน เช่น 1100800287818<br>3. รพิลฝาน<br>วันเดือนปีเกิด (เช่น 1 มกราคม 2560 ใช้รหัล 01012560)<br>กรณี "สิมรพิลฝาน" กรณาแจ้งหนังงานทะเป็ยนของโรงเรียน เพื่อทำการ Reset รหัลฝาน<br>4. นักเรียนหรือผู้ปกครองต้องทำการลงทะเบียนต่วยตัวเองเร็งเรียน เพื่อทำการ Reset รหัลฝาน<br>4. นักเรียนหรือผู้ปกครองต้องทำการลงทะเบียนต่วยตัวเองเร็งเรียน เพื่อทำการ Reset รหัลฝาน<br>5. ในการกระทำรายการทุกครั้งถือว่าท่านได้ของหรังเชื่อนไขที่ทางโรงเรียนกำหนดไว้แล้ว |
|------------------------------------------|------------------------------------------|----------------------------------------------------------------------------------------------------|
| <b>โรงเรียน</b><br>โรงเรียนสาธิดละอออทิศ |                                          |                                                                                                    |
| เลขประจำตัวประชาชน                       |                                          |                                                                                                    |
| school                                   | 4                                        |                                                                                                    |
| รหัสผ่าน                                 |                                          |                                                                                                    |
|                                          |                                          |                                                                                                    |
| 🧠 เข้าสู่ระบบนักเรีย                     | л                                        |                                                                                                    |
| 🛢 คู่มือการใช้งานระ                      | ານ                                       |                                                                                                    |
|                                          |                                          |                                                                                                    |

รูปภาพแสดงการเข้าสู่ระบบ

<u>วิธีการเข้าสู่ระบบ ดังนี้</u>

- เลือก โรงเรียน
- ระบุ เลขประจำตัวประชาชน
- 3. ระบุ **รหัสผ่าน** วันเดือนปีเกิด (เช่น 1 มกราคม 2560 ใช้รหัส 01012560)
- คลิกที่ปุ่ม
   นที่สุระบบนักเรียน
   เพื่อเข้าสู่ระบบ

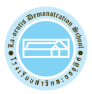

# การบันทึกข้อมูลนักเรียน (การเข้าสู่ระบบครั้งแรก)

ในการเข้าสู่ระบบครั้งแรก ผู้ปกครองและนักเรียน ต้องทำการบันทึกข้อมูลนักเรียน

| -                                                                     | กต่องครบถ่วน กระ                      | แถงไททสอที่ยะกบวทมางพักบษะอง                               | າກະວກขอมูลไหถูกต่อง ແລະ | ะ ครบถวน                                          |                                                                                                    |   |
|-----------------------------------------------------------------------|---------------------------------------|------------------------------------------------------------|-------------------------|---------------------------------------------------|----------------------------------------------------------------------------------------------------|---|
| เลขประจำตัวประชาชน *                                                  |                                       | วันเกิด (dd/MM/vvvv) *                                     |                         |                                                   |                                                                                                    |   |
|                                                                       |                                       |                                                            | <b>#</b>                |                                                   |                                                                                                    |   |
| ดำนำหน้าชื่อ *                                                        |                                       | ชื่อ *                                                     |                         | นามสุกล *                                         | ชื่อกลาง *                                                                                                    |   |
| นาย                                                                   | ~                                     |                                                            |                         |                                                   |                                                                                                    |   |
| LWA *                                                                 |                                       | ชื่อ (ภาษาอังกฤษ) *                                        |                         | นามสกุล (ภาษาอังกฤษ) *                            | ชื่อกลาง (ภาษาอังกฤษ) *                                                                                                    |   |
| ชาย                                                                   | ~                                     |                                                            |                         |                                                   |                                                                                                    |   |
| สัญชาติ *                                                             |                                       | เชื้อชาติ *                                                |                         | ศาสนา *                                           | กรุีปเลือด *                                                                                                    |   |
| ไทย                                                                   | *                                     | ไทย                                                        | •                       | ศาสนาครสต                                         | ✓ AB                                                                                                    | ~ |
| บเลคาาบพิการ                                                          |                                       |                                                            |                         |                                                   |                                                                                                    |   |
| រដំពុក រកសា 11                                                        |                                       |                                                            |                         |                                                   |                                                                                                    |   |
| ประเภทความพิการ <sup>*</sup>                                          |                                       |                                                            |                         |                                                   |                                                                                                    |   |
| ไม่พิการ                                                              | ~                                     |                                                            |                         |                                                   |                                                                                                    |   |
|                                                                       |                                       |                                                            |                         |                                                   |                                                                                                    |   |
| มมูลที่ตามสำเนาทะเบียนป่                                              | <br>ປ້າน                              |                                                            |                         |                                                   |                                                                                                    |   |
|                                                                       |                                       |                                                            |                         |                                                   |                                                                                                    |   |
|                                                                       |                                       |                                                            |                         |                                                   |                                                                                                    |   |
| รหัสประจำบ้าน                                                         |                                       | บ้านเลขที่ <b>*</b>                                        | หมู่ที่ *               | ชอบ                                               | ถนน                                                                                                    |   |
| ธทัสประจำบ้าน<br>รร                                                   |                                       | บ้านเลขที่*                                                | หมู่ที่ *               | 1980<br>                                          | อมน<br>                                                                                                    |   |
| รทัศประจำบ้าน<br>รังหวัด *                                            |                                       | บ้านเลขที่ *<br>อำเภอ/เขต *                                | หมู่ที่ *               | ชอย<br>คำบด/แขวง <sup>*</sup>                     | ถมน<br>รหัสไปรษณีย์ *                                                                                                    |   |
| ถทัศประจำบ้าน<br>รังหรืด                                              | · · · ·                               | บ้านเลขที่ *<br>อำเภอ/เขต *                                | หมู่ที่ *               | ชอย<br>ส่านด/แขวง *                               | ถนน<br>รหัสไประณีย์ <sup>*</sup>                                                                                                    |   |
| ະກັສປະເຈົ້ານ້ຳນ<br>ຈັ້ນກວິລ ້<br>ຢູ່ເປີ້ຈຈູເປັ້ນ                      | •                                     | บ้านเลขที่ *<br>อำเภอ/เขต *                                | หมู่ที *                | ¥อย<br>ดำบด/แบวง <sup>≭</sup>                     | ถนน<br>รหัสใปรษณีย์ *                                                                                                    |   |
| ກັສປະເຈ່ານ້ານ<br>ຈັດກວັດ *<br>2ຢູ່ປີ້ຈຈູບັ້ນ                          | <b>_</b>                              | บ้านเลขที่ *<br>อำเภอ/เขต *                                | หมู่ที่ *               | ขอย<br>ด้านต/แขวง *                               | ถมม<br>รหัสไประณีย์ <sup>*</sup>                                                                                                    |   |
| กทีสประจำบ้าน<br>รังหวัด *<br>2ยู่ปั๊จจุบั๊น<br>อักษณะที่พักอาศัย : * | · · · ·                               | บ้านเลขที่ *<br>อำเภอ/เขต *<br>บ้านเลขที่ *                | หมู่ที่ *               | ช่อย<br>ด้ามส/แขาง *                              | ถมน<br>รหัสไประณีย์ <sup>*</sup>                                                                                                    |   |
| มโสประจำบ้าน<br>รังหวัด *<br>                                         | ×                                     | บ้านเลขที่ *<br>อ่าเภอ/เขต *<br>ป้านเลขที่ *               | หมู่ที่ *               | ช่อย<br>ด้าบง/แขวง *<br>ข้อย                      | ถนน<br>รหัสไประณีย์ *                                                                                                    |   |
| มัสประจำบ้าน<br>รังหวัด *<br>                                         | •                                     | บ้านเลขที่ *<br>อำเภอ/เขต *<br>บ้านเลขที่ *<br>อำเภอ/เขต * | หมูที *                 | ช่อย<br>ด้ามด/แขวง *<br>ข้อย<br>ด้ามด/แขวง *      | ถนน<br>รหัสไประณีย์ *                                                                                                    |   |
| งทัสประจำบ้าน<br>รังหรัด *<br>                                        | •                                     | บ้านเลขที่ *<br>อำเภอ/เขต *<br>บ้านเลขที่ *                | หมู่ที่ *               | ช่อย<br>ด้าบด/แขวง *<br>ช่อย<br>ด้าบด/แขวง *      | ถมน<br>รหัสไประณีย์ <sup>*</sup><br>•<br>ถมน<br>รหัสไประณีย์ <sup>*</sup>                                                                             |   |
| ถาสประจำบ้าน<br>รังหรัด *<br>                                         | · ·                                   | บ้านเลขที่ *<br>อำเภอ/เขต *<br>บ้านเลขที่ *<br>อำเภอ/เขต * | หมู่ที่ *               | ช่อย<br>ดำบล/แขวง *<br>ข่อย<br>ดำบล/แขวง *        | ถมน<br>รหัสไประณีย์ <sup>*</sup><br>•<br>•<br>•<br>•<br>•<br>•<br>•<br>•<br>•<br>•<br>•<br>•                                                          |   |
| หรัสประจำบ้าน<br>รังหรัด *<br>                                        | · ·                                   | บ้านเลขที่ *<br>อำเภอ/เขต *<br>บ้านเลขที่ *<br>อำเภอ/เขต * | หมูที *                 | ช่อย<br>ดำบด/แขวง *<br>ช่อย<br>ดำบด/แขวง *        | ถมน<br>รหัสไประณีย์ *<br>•<br>•<br>•<br>•<br>•                                                                                                    |   |
| หรัสประจำบ้าน<br>รังหรัด *<br>                                        |                                       | บ้านเลขที่ *<br>อำเภอ/เขต *<br>บ้านเลขที่ *<br>อำเภอ/เขต * | หมูที *<br>             | ช่อย<br>ด้านด/แขวง *<br>                          | อนน<br>รหัสไปรรณีย์ *<br>                                                                                                    |   |
| รทัสประจำบ้าน<br>รังหรัด *<br>                                        | • • • • • • • • • • • • • • • • • • • | บ้านเลขที่ *<br>อำเภอ/เขต *<br>บ้านเลขที่ *<br>อำเภอ/เขต * | หมู่ที่ *<br>           | ช่อย<br>สำบด/แขวง *<br>                           | ถมน<br>รหัสไประณีย์ *<br>•<br>•<br>•<br>•<br>•<br>•<br>•<br>•<br>•<br>•<br>•<br>•<br>•<br>•<br>•<br>•<br>•<br>•<br>•                                  |   |
| รทัสประจำบ้าน<br>รังหรัด *<br>                                        | • • • • • • • • • • • • • • • • • • • | ม้านเลขที่ *                                               | หมู่ที่ *               | ¥au Alua/uuro * Sau Alua/uuro * alua/uuro * 0 5ue | <ul> <li>ถมน</li> <li>รหัสไประณีย์ *</li> <li>ถนน</li> <li>รหัสไประณีย์ *</li> <li>รหัสไประณีย์ *</li> <li>ง้ำหนัก (ก็โลกรัน) *</li> <li>0</li> </ul> |   |

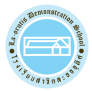

| สถานภาพการสมรส *                      |                                                                                                    | จำนวนพี่น้อง *            | จำนวนพี่น้องที่กำลังศึกษาอยู่ * |                           |    |
|---------------------------------------|----------------------------------------------------------------------------------------------------|---------------------------|---------------------------------|---------------------------|----|
| อยู่ด้วยกัน                           | ~                                                                                                    | 3                         | 1                               |                           |    |
| บิดา                                  | เลขประจำตัวประชาชน *                                                                                                    | ดำน่าหน้าชื่อ *           | ชื่อ *                          | นามสุกล *                 |    |
|                                       |                                                                                                    | ~                         |                                 |                           |    |
| สถานภาพของบิดา *                      | สัญชาติ *                                                                                                    | อาชีพของบิดา *            |                                 | โทรศัพท์ *                |    |
| มีชีวิต 🗸                             | ้าทย 🔻                                                                                                    | รับราชการ                 |                                 | ✓                         | L. |
|                                       | ที่ทำงานบิดา *                                                                                                    |                           |                                 | เงินเดือน(ต่อเดือน) *     |    |
|                                       | 10 Brag (1998) 1997                                                                                                    |                           |                                 | 80,001 - 100,000 บาทต่อปี | ~  |
| มารดา                                 | เลขประจำดัวประชาชน <sup>*</sup>                                                                                                    | คำนำหน้าชื่อ <sup>*</sup> | ชื่อ *                          | นามสุกล *                 |    |
|                                       |                                                                                                    | · · · · ·                 |                                 |                           |    |
| สถานภาพของมารดา *                     | สัญชาติ *                                                                                                    | อาชีพของมารดา *           |                                 | โทรศัพท์ <sup>*</sup>     |    |
| มีชีวิต 🗸                             | ไทย 👻                                                                                                    |                           |                                 | ▶                         | e. |
|                                       | ที่ทำงานมารดา *                                                                                                    |                           |                                 | เงินเดือน(ต่อเดือน) *     |    |
|                                       | ALC: 1 Yes, 1 Yes, 1 Ye |                           |                                 | 80,001 - 100,000 บาทต่อปี | ~  |
| ผู้ปกครอง                             | เลขประจำด้วประชาชน <sup>*</sup>                                                                                                    | คำนำหน้าชื่อ *            | ชื่อ *                          | นามสุกล <sup>*</sup>      |    |
| <ul> <li>บิดาเป็นผู้ปกครอง</li> </ul> |                                                                                                    | ~                         |                                 |                           |    |
| 🗌 มารดาเป็นผู้ปกครอง                  | ความสัมพันธ์ *                                                                                                    | อาชีพของผู้ปกครอง *       |                                 | โทรศัพท์ <sup>*</sup>     |    |
|                                       | มารดา                                                                                                    | เลือกข้อมูล               |                                 | ▼                         | L. |
|                                       | ที่ทำงานผู้ปกครอง *                                                                                                    |                           |                                 | เงินเดือน(ต่อเดือน) *     |    |
|                                       |                                                                                                    |                           |                                 | เลือกข้อมูล               |    |
|                                       | อีเมลผู้ปกครอง                                                                                                    |                           |                                 |                           |    |
|                                       |                                                                                                    |                           |                                 |                           |    |

รูปภาพแสดงการบันทึกข้อมูลนักเรียน (การเข้าสู่ระบบครั้งแรก)

#### <u>วิธีการบันทึกข้อมูลนักเรียน ดังนี้</u>

- 1. ให้ทำการกรอกข้อมูลในข้อ 1-6 ให้ครบถ้วน
- คลิกที่ปุ่ม
   บันทึก
   เพื่อบันทึกข้อมูล

**หมายเหตุ :** 1. ต้องทำการบันทึกข้อมูลในข้อที่มีดอกจันสีแดง(\*)จึงจะสามารถทำการบันทึกข้อมูลได้

 2. เมื่อกรอกข้อมูลแล้วสามารถ<u>พิมพ์เป็นเอกสาร</u> สำหรับเพื่อตรวจสอบและลงลายมือชื่อ ในการยืนยันความถูกต้องของข้อมูล <u>ส่งเป็นเอกสารมอบตัวให้กับทางโรงเรียนในวันและเวลาที่นัดหมาย</u> (เพื่อ ความรวดเร็วในการดำเนินการมอบตัวนักเรียนและการเว้นระยะห่างทางสังคม (Social distancing)) <u>สำหรับกรณี</u> ผู้ปกครองไม่สะดวกในการพิมพ์เอกสาร ทางโรงเรียนจัดเตรียมจุดรองรับบริการการสั่งพิมพ์ เอกสารในวันมอบตัวนักเรียนให้

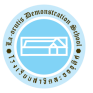

เมื่อเข้าสู่ระบบเรียบร้อยแล้ว ระบบจะแสดงหน้าแรกสำหรับการใช้งาน โดยแบ่งออก 3 ส่วน ดังนี้

- 1. ข้อมูลเมนูการใช้งาน
- 2. ข้อมูลเรื่องแจ้งเตือน
- 3. ข้อมูลผู้ใช้งานระบบ

| = IAOR : โรงเรีย<br>โรงเรียนสาธิตละอ | นสาธิคละออญทีศ<br>ออุทิศ | ผู้ใช้งานระบบ : 🕒 ออกจากระบบ                      |
|--------------------------------------|--------------------------|---------------------------------------------------|
| 🕫 หน้าหลัก                           | 1                        |                                                   |
| 🛆 ข้อมูลนักเรียน                     | 🛕 เรื่องแจ้งเดือน        | 👗 ข้อมูลผู้ใช้งานระบบ                             |
| 团 ข้อมูลการเงิน/พิมพ์ไบแจ้งหนึ่      | ! ไม่มีเรื่องแจ้งเดือน   | ยินดีด้อนรับเข้าสู่ระบบ                           |
| 🔚 อัพโหลดรูปภาพนักเรียน              |                          | เอขประจำตัวประชาชน                                |
| 🚘 ข้อมูลผู้มารับ-มาส่ง               |                          |                                                   |
| 🕰 เปลี่ยนรหัสผ่าน                    |                          | a.1/1                                             |
| เขสขันของคุณจะหมดอายุ 28:23 นาที     |                          | จำนวนครั้งที่เข้าใช้ระบบ<br>3 ครั้ง               |
| /login/LA04_MainStudent.jsp          |                          | เข้าใช้ล่าสุดเมื่อ 15 มิถุนายน 2563 เวลา 09:59 น. |
|                                      |                          |                                                   |

รูปภาพแสดงหน้าแรกสำหรับการใช้งาน

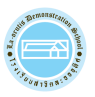

## 3. การเปลี่ยนรหัสผ่าน

ผู้ปกครองและนักเรียน สามารถเปลี่ยนรหัสผ่านได้ โดยคลิกที่เมนู 🤦 เปลี่ยนรหัสผ่าน เปลี่ยนรหัสผ่านใหม่ ดังภาพ

| เปลี่ยนรหัสผ่าน                 |            |
|---------------------------------|------------|
| เลขประจำตัวประชาชน              |            |
| ชื่อ - นามสกุล                  | decage and |
| รหัสผ่านเดิม *                  |            |
| รงัสผ่านใหม่ *                  | 2          |
| ยืนยันรทัสผ่านใหม่ <sup>*</sup> | 3          |
|                                 | B 1111/1 4 |

รูปภาพแสดงการเปลี่ยนรหัสผ่าน

#### <u>วิธีการเปลี่ยนรหัสผ่าน ดังนี้</u>

- ระบุ รหัสผ่านเดิม
- ระบุ รหัสผ่านใหม่
- ระบุ ยืนยันรหัสผ่านใหม่
- 4. คลิกที่ปุ่ม 💾 บันทึก เพื่อบันทึกการเปลี่ยนรหัสผ่าน

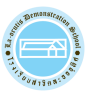

## การตรวจสอบยอดเงินค้างชำระและพิมพ์ใบแจ้งหนี้

ผู้ปกครองและนักเรียน สามารถตรวจสอบข้อมูลได้ โดยคลิกที่เมนู

เพื่อเข้าตรวจสอบยอดเงินค้างชำระและพิมพ์ใบแจ้งหนี้

| ข้อมูลการเงิน/พิมพ์ | อมูลการเงิน/พิมพ์ใบแจ้งหนี้ |                      |                   |         |              |            |                 |  |
|---------------------|-----------------------------|----------------------|-------------------|---------|--------------|------------|-----------------|--|
|                     |                             |                      |                   |         |              |            |                 |  |
| เลขที่ใบแจ้งหนี้    | เลขที่ใบเสร็จ               | ประเภทค่าธรรมเนียม   | จำนวนเงินดั้งหนึ่ | ค่าปรับ | ยอดเงินสุทธิ | สถานะ      | วันที่ช่าระเงิน |  |
| 1/2563              |                             |                      |                   |         |              |            |                 |  |
| 63100001            |                             | ค่าธรรมเนียมการศึกษา | 5,000.00          | 0.00    | 5,000.00     | ยังไม่ชำระ |                 |  |
| 1/2562              |                             |                      |                   |         |              |            |                 |  |
| 62100001            |                             | ค่าปรับ              | 1,000.00          | 0.00    | 1,000.00     | ยังไม่ชำระ |                 |  |
|                     |                             |                      |                   |         |              |            |                 |  |

รูปภาพแสดงข้อมูลการรับเงิน/พิมพ์ใบแจ้งหนี้

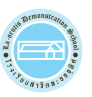

พิมพ์ใบแจ้งหนี้ คลิกที่ **เลขที่ใบแจ้งหนี้** ระบบจะแสดงใบแจ้งชำระค่าธรรมเนียม/ใบเสร็จรับเงิน

โดยสามารถคลิดขวา เลือก Print เพื่อพิมพ์ใบแจงชำระคาธรรมเนียม/ใบเสร็จรับเงิน ดังภาพ

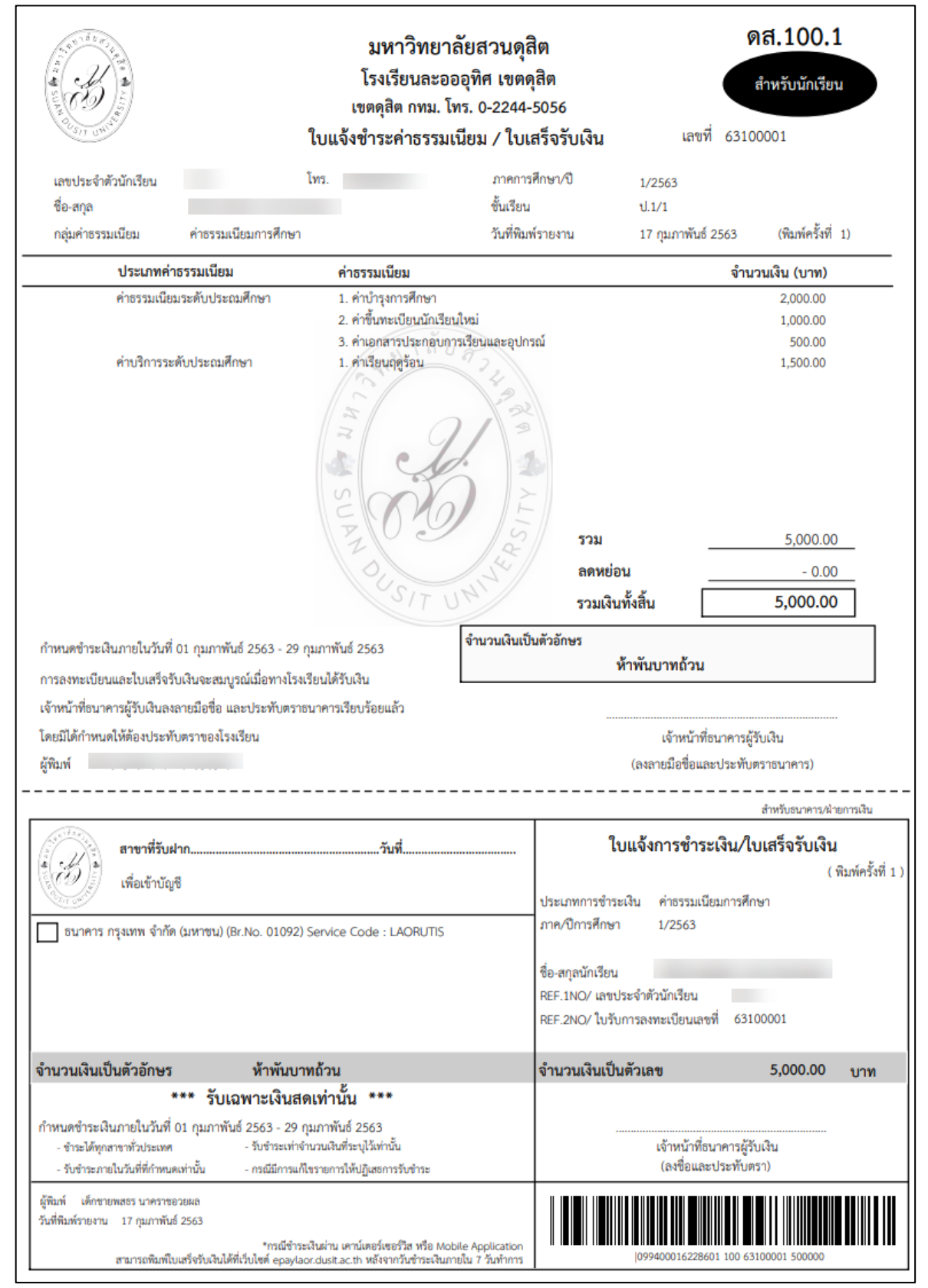

รูปภาพแสดงใบแจ้งชำระค่าธรรมเนียม/ใบเสร็จรับเงิน

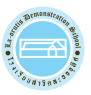

#### 5. การพิมพ์ใบเสร็จรับเงินออนไลน์

ผู้ปกครองและนักเรียน สามารถพิมพ์ใบเสร็จรับเงิน โดยคลิกที่เมนู 回 ข้อมูลการเงิน/พิมพ์ใบแจ้งหน้ เพื่อเข้าพิมพ์ใบเสร็จรับเงิน

| ข้อมูลการเงิน/พิมท่ | อมูลการเงิน/พิมพ์ใบแจ้งหนี้ |                      |                   |         |              |           |                 |  |
|---------------------|-----------------------------|----------------------|-------------------|---------|--------------|-----------|-----------------|--|
|                     |                             |                      |                   |         |              |           |                 |  |
| เลขที่ใบแจ้งหนึ่    | เลขที่ใบเสร็จ               | ประเภทค่าธรรมเนียม   | จำนวนเงินตั้งหนี้ | ด่าปรับ | ยอดเงินสุทธิ | สถานะ     | วันที่ช่าระเงิน |  |
| 1/2563              |                             |                      |                   |         |              |           |                 |  |
| 63100002            | 163000004                   | ค่าธรรมเนียมการศึกษา | 5,000.00          | 0.00    | 5,000.00     | ช่าระแล้ว | 04 n.w. 2563    |  |
|                     |                             |                      |                   |         |              |           |                 |  |
|                     |                             |                      |                   |         |              |           |                 |  |

รูปภาพแสดงข้อมูลการเงิน/พิมพ์ใบแจ้งหนี้

**หมายเหตุ** : การพิมพ์ใบเสร็จรับเงินออนไลน์ จะสามารถพิมพ์ได้ในกรณีที่ชำระผ่านทางออนไลน์เท่านั้น

: สามารถพิมพ์ใบเสร็จรับเงินได้หลังจาก 1 วันทำการ

พิมพ์ใบเสร็จรับเงิน คลิกที่ **เลขที่ใบเสร็จ** ระบบจะแสดงใบเสร็จรับเงิน โดยสามารถคลิดขวา เลือก Print เพื่อพิมพ์ใบเสร็จรับเงิน ดังภาพ

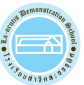

| 295 ถนนน                                                                                                    | ครราชสีมา <mark>แขวงดุ</mark> สิต เข                                                                                                    | เดดุสิด กทม. 10300 โทร. (                                                                                                    | 02-244-5056                                                                                                    |                                                                  |                                                                                                    |
|----------------------------------------------------------------------------------------------------|----------------------------------------------------------------------------------------------------|----------------------------------------------------------------------------------------------------|----------------------------------------------------------------------------------------------------|------------------------------------------------------------------|----------------------------------------------------------------------------------------------------|
| ได้รับเงินจาก                                                                                                    | รทัส                                                                                                    | 3                                                                                                    | วันที่ 12/02/2563                                                                                                    |                                                                  |                                                                                                    |
|                                                                                                    |                                                                                                    |                                                                                                    | ปังบประมาณ 2563                                                                                                    | เลขที่                                                           | 63000001                                                                                                    |
|                                                                                                    |                                                                                                    |                                                                                                    | ภาคเรียนที่ 1/250                                                                                                    | 62                                                               |                                                                                                    |
|                                                                                                    |                                                                                                    |                                                                                                    | โทร.                                                                                                    |                                                                  |                                                                                                    |
|                                                                                                    |                                                                                                    |                                                                                                    |                                                                                                    |                                                                  |                                                                                                    |
|                                                                                                    |                                                                                                    | รายการ                                                                                                    |                                                                                                    | ູຈິ                                                              | านวนเงิน                                                                                                    |
|                                                                                                    | ค่าปรับ 1. ค่าป                                                                                                    | In a g                                                                                                    |                                                                                                    |                                                                  | 1,000.00                                                                                                    |
|                                                                                                    |                                                                                                    | ECG                                                                                                    |                                                                                                    |                                                                  |                                                                                                    |
|                                                                                                    |                                                                                                    | SUMMER OF                                                                                                    | (LISBERT                                                                                                    | รวม                                                              | 1,000.00                                                                                                    |
| รวมเงินทั้งหมด                                                                                                    |                                                                                                    |                                                                                                    | dou                                                                                                    | รวม<br>นลด                                                       | 1,000.00<br>0.00<br>1,000.00                                                                                                    |
| รวมเงินทั้งหมด<br>เมายเหตุ 1. เอกสารฉบับนี้<br>ลงลายมือชื่อกั<br>2. โรงเรียนใด้รับ<br>รับเงินต่าใช้จ่า<br>3. ใบเสร็จรับเงินเ<br>4. สามารถตรวจส                                   | ออกตัวยระบบคอมพื<br>'ากับการแก้ไขไว้ทุกแ<br>นุมัติจากกรมบัญชีก<br>ยนกี่ยวกับการศึกษาไ<br>อิเล็กทรอบิกส์ของโรง<br>เอบความถูกต้องของ่                                                  | วเตอร์ จะต้องไม่มีรอยเ<br>.ห่ง<br>ลางไห้ใช้ลายเข็นอิเล็กา<br>ด้ ตามหนังสือที่ กค 04<br>มเรียน (ริ่มใช้งานตั้งแต่ไ<br>ใบเสร็จรับเงินอิเล็กทรง                              | ส่วย<br>แก้ไข ขูด ซึด ฆ่า ยกเว้นเจ้าหา<br>กรอนิกส์ในไปเสร็จ<br>122.3/ว. 130 ลงวันที่ 19 พฤ<br>ปัการศึกษา 2562 เป็นต้นไป<br>อนิกส์ใบนี้ได้ผ่านทางเว็บไซด์                                    | รวม<br>นลด<br>ม้าที่ผู้รับเงินได้<br>ศจิกายน 2556<br>โดยสแกน QRC | 1,000.00<br>0.00<br>1,000.00                                                                                                    |
| รวมเงินทั้งหมด<br>หมายเหตุ 1. เอกสารจบับนี้<br>ลงลายมือชื่อกั<br>2. โรงเรียนได้รับเง<br>รับเงินค่าไข้จ<br>3. ใบเสร็จรับเงินล่<br>4. สามารถตรวจส                                  | ออกด้วยระบบคอมพิ<br>เ่ากับการแก้ไขไว้ทุกแ<br>อนุมัติจากกรมบัญชีก<br>แก้ยวกับการศึกษาไ<br>อิเล็กทรอนิกส์ของโร-<br>ออบความถูกต้องของ่<br>จำนวนเงิน                                     | วแตอร์ จะต้องไม่มีรอยแ<br>เห่ง<br>ลางให้ใช้ลายเซ็นอิเล็กท<br>ด้ ตามหนังสือที่ กค 04<br>มเรียน เริ่มใช้งานตั้งแต่ไ<br>ใบเสร็จรับเงินอิเล็กทรง<br>หนึ่งพันบาท               | ส่วน<br>แก้ไข ขูด ขีด ร่า ยกเว้นเจ้าหา<br>ทรอนิกส์ในไบเสร็จ<br>122.3/ว. 130 ลงวันที่ 19 พฤ<br>ปักรศึกษา 2562 เป็นต้นไป<br>อนิกส์ใบนี้ได้ผ่านทางเว็บไซด์<br>ถ <b>้วน</b>                     | รวม<br>แลด<br>น้าที่ผู้รับเงินได้<br>ศจิกายน 2556<br>โดยสแกน QRC | 1,000.00<br>0.00<br>1,000.00                                                                                                    |
| รวมเงินทั้งหมด<br>เมายเหตุ 1. เอกสารฉบับนี้<br>ลงลายมือซื้อก่<br>2. โรงเรียนได้รับ<br>รับเงินค่าใช้จ่า<br>3. ใบเสร็จรับเงินผ่<br>4. สามารถตรวจส                                  | ออกด้วยระบบคอมพื<br>'ากับการแก้ไขไว้ทุกแ<br>ยุนที่อวกับการศึกษาไ<br>อิเล็กทรอบิกส์ของโร<br>เอบความถูกต้องของ่<br>จ <b>ำนวนเงิน</b>                                                   | วเตอร์ จะต้องไม่มีรอย<br>ห่ง<br>ลางให้ใช้ลายเซ็นอิเล็กา<br>ด้ ตามหนังสือที่ กค 04<br>มเรียน เริ่มใช้งานตั้งแต่ไ<br>ใบเสร็จรับเงินอิเล็กหระ<br><b>หนึ่งพันบาท</b><br>12/02 | ส่วย<br>แก้ไข ขูด ซีด ฆ่า ยกเว้นเจ้าห<br>กรอนิกส์ในใบเสร็จ<br>เ22.3/2. 130 ตงวันที่ 19 พฤ<br>ปการศึกษา 2562 เป็นต้นไป<br>อนิกส์ไบนี้ได้ผ่านทางเว็บไซด์<br><b>ถ้วน</b><br>/2563 ผู้รับเงิน   | รวม<br>นลด<br>น้าที่ผู้รับเงินได้<br>ศจิกายน 2556<br>โดยสแกน QRC | 1,000.00<br>0.00<br>1,000.00                                                                                                    |
| รวมเงินพิ้งหมด<br>มายเหตุ 1. เอกสารอบับนี้<br>ลงลายมือข้อก<br>2. โรงเรียบได้รับเ<br>รับเงินค่าไข้จ่า<br>3. ใบเสร็จรับเงินผ่<br>4. สามารถตรวจส<br>ป์นันทึกข้อมูย<br>(ปันทึกข้อมูย | ออกด้วยระบบคอมพื<br>า่าบับการแก้ไขไว้ทุกแ<br>มนัติจากกรมบัญชิก<br>เยเกี่ยวกับการศึกษาไ<br>อิเล็กทรอนิกส์ของโระ<br>เอบความถูกต้องของ่<br><b>จำนวนเงิน</b><br><b>จำนวนเงิน</b><br>แล้ว | วเตอร์ จะต้องไม่มีรอย<br>เห่ง<br>ลางให้ใช้ลายเซ็นอิเล็กา<br>ด้ ตามหนังสือที่ nค 04<br>แรียน เริ่มใช้งานตั้งแต่ไ<br>ใบแสร็จรับเงินอิเล็กทรส<br><b>หนึ่งพันบาท</b><br>12/02 | ส่วย<br>แก้ไข ขูด ซีด ฆ่า ยกเว้นเจ้าห<br>กรอนิกส์ในไปเสร็จ<br>122.3/2. 130 ลงวันที่ 19 พฤ<br>ปการศึกษา 2562 เป็นต้นไป<br>อนิกส์ไปนี้ได้ผ่านทางเว็บไขด์<br><b>ถ้วน</b><br>/2563 ผู้รับเงิน _ | รวม<br>นลด<br>น้าที่ผู้รับเงินได้<br>ศจิกายน 2556<br>โดยสแกน QRC | 1,000.00<br>0.00<br>1,000.00<br>• 2 1 2<br>• 2 1 2 |

รูปภาพแสดงใบเสร็จรับเงิน

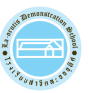

🎦 อัพโหลดรูปภาพนักเรียน

## 6. การอัพโหลดรูปภาพนักเรียน

ผู้ปกครองและนักเรียน สามารถอัพโหลดรูปภาพนักเรียน ได้โดยคลิกที่เมนู

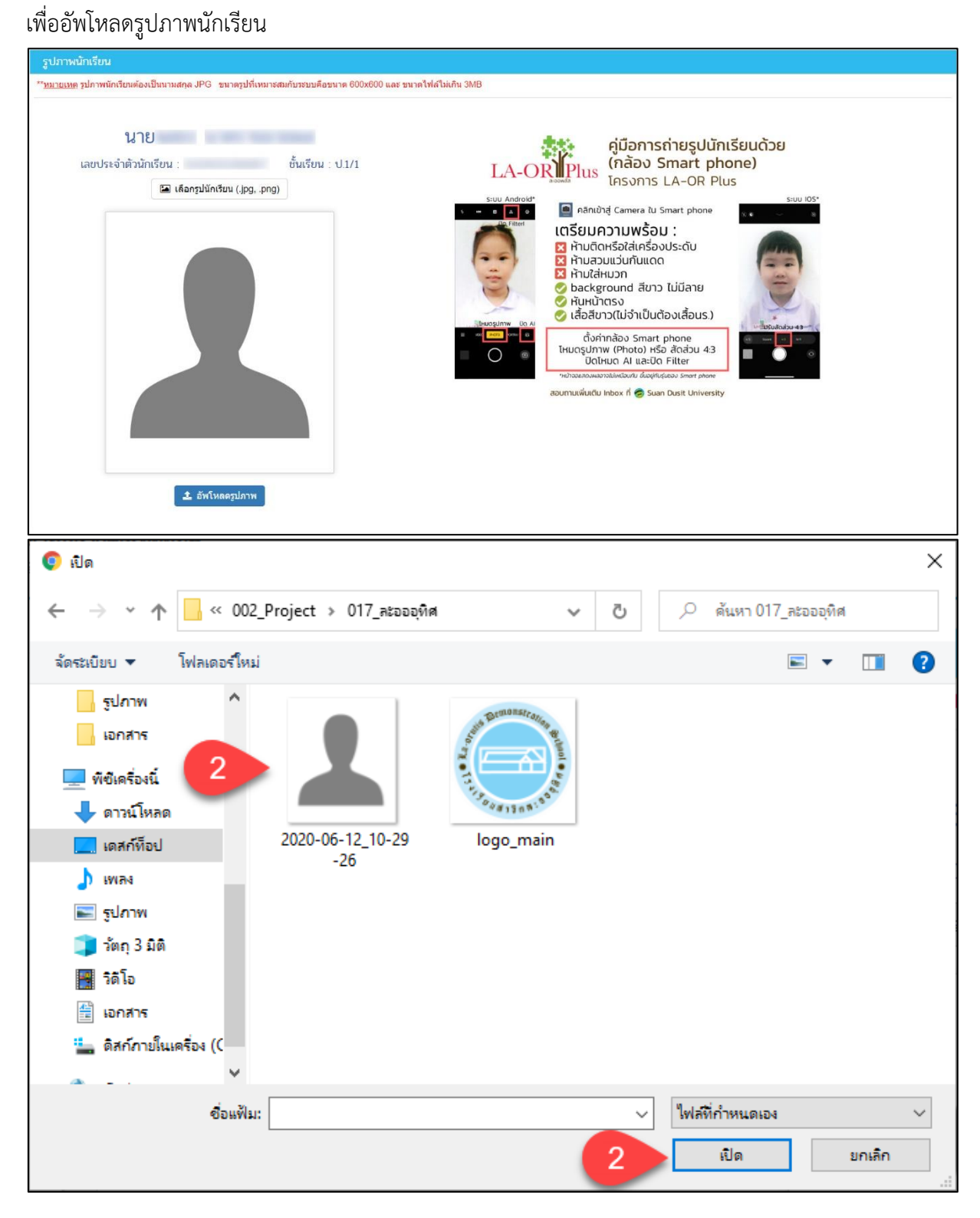

| (                                                                        | เสาธิตละอออทิศ                          |                                                                                                    |              |
|--------------------------------------------------------------------------|-----------------------------------------|----------------------------------------------------------------------------------------------------|--------------|
| 😑 🏹 โรงเรียนทดสอบ                                                        | •                                       | ยืนขันการบันทึกข้อมูล 🛛 🕹                                                                                      | 🕒 ออกจากระบบ |
| 🙆 หน้าหลัก                                                               | สปอละมัญสีมน                            | คุณต้องการบันทึกรายการนี้ [ใช่/ใม่]                                                                            |              |
| 🔒 ข้อมูลนักเรียน                                                         | รู้อยา เพนกเรยน                         |                                                                                                    |              |
| 团 ข้อมูลการเงิน/พิมพ์ใบแจ้งหนึ่                                          | NT DIVE STREAM STREAM THE STREAM STREAM | × t 4 ~ snas                                                                                                   |              |
| 🖿 อัพโหลดรูปภาพนักเรียน                                                  |                                         |                                                                                                    |              |
| 🖨 ข้อมูลผู้มารับ-มาส่ง                                                   |                                         | and the destruction of the second second second second second second second second second second second second | 110          |
| 🔍 เปลี่ยนรหัสผ่าน                                                        |                                         | เสอบระจาตามการขน. อนเรยน. เ                                                                                    |              |
| ປະເອົາໃນຄວາມເຊັນອານາລາວໆ 2933 ນາທີ<br>(120/2005_DudwritipfiosBitClure,yp |                                         | L inangunirau (3g., cng)                                                                                       |              |

รูปภาพแสดงการอัพโหลดรูปภาพนักเรียน

#### <u>วิธีการอัพโหลดรูปภาพนักเรียน ดังนี้</u>

- 1. คลิกที่ปุ่ม 🖬 เลือกรูปนักเรียน (.jpg, .png)
- 2. เลือกไฟล์รูปภาพนักเรียนที่ต้องการ และคลิกที่ปุ่ม 🛄 💷 เพื่อเลือกไฟล์รูปภาพ

<u>หมายเหตุ</u> : รูปภาพต้องเป็นนามสกุล JPG ขนาดรูป 600x600 และขนาดไฟล์ไม่เกิน 3MB

- คลิกที่ปุ่ม <sup>1</sup> อัพโหลดรูปภาพ เมื่อต้องการอัพโหลดรูปภาพ
- 4. คลิกที่ปุ่ม 🔽 คกลง เพื่ออัพโหลดรูปภาพ

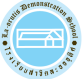

## การอัพโหลดรูปภาพและบันทึกข้อมูลผู้รับส่งนักเรียน

ผู้ปกครองและนักเรียน สามารถบันทึกข้อมูลผู้รับส่งนักเรียน ได้โดยคลิกที่เมนู เพื่อบันทึกข้อมูลผู้รับส่งนักเรียน

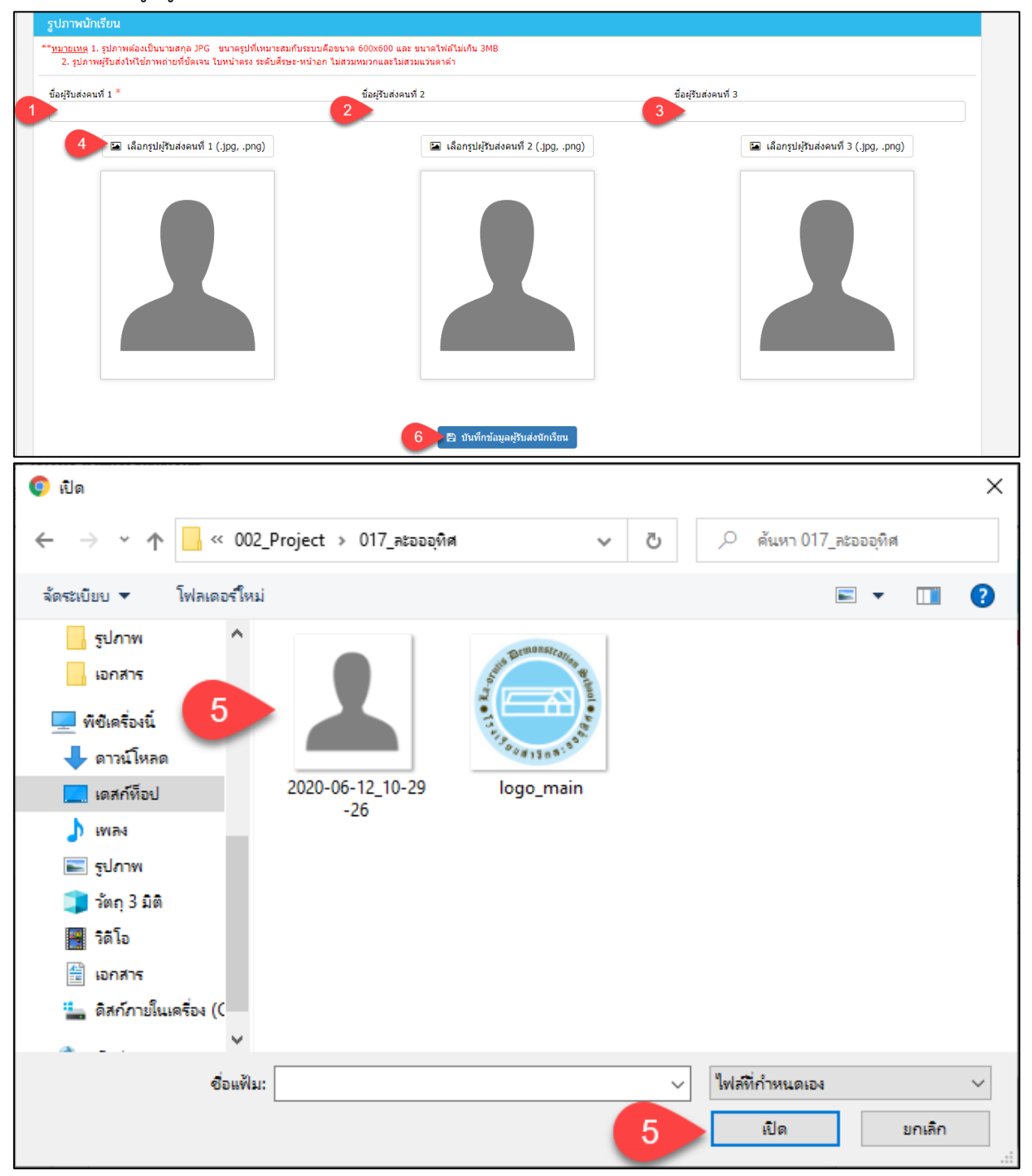

Jurgaunisasi an

육 ข้อมูลผู้มารับ-มาส่ง

| 140P : 15:115th                                                 | นสาริตละออลที่ศ                                          |                                     |                                         | -                                       |
|-----------------------------------------------------------------|----------------------------------------------------------|-------------------------------------|-----------------------------------------|-----------------------------------------|
| =                                                               | ออุทิศ<br>ออุทิศ                                         | ยืนยันการบันทึกข้อมูล               | ×                                       | 🕩 ออกจากระบบ                            |
| 월 หน้าหลัก                                                      | รปภาพนักเรียบ                                            | คุณต้องการบันทึกรายการนี้ [ใช่/ไม่] |                                         |                                         |
| 🔒 ข้อมูลนักเรียน                                                | ข้<br>** <u>หมายเหต</u> ุ 1. รูปภาพต้องเป็นนามสกุล JPG ข |                                     |                                         |                                         |
| 团 ข้อมูลการเงิน/พิมพ์ใบแจ้งหนึ่                                 | 2. รูปภาพผู้รับส่งให้ใช้ภาพถ่ายที่ขัดเจน ใบ              |                                     | × 1 7 - ~ ANAS                          |                                         |
| 🔚 อัพโหลดรูปภาพนักเรียน                                         | ชื่อผู้รับส่งคนที่ 1 *                                   | ชื่อผู้ใ                            | รับส่งคนที่ 2                           | ขึ้อผู้รับส่งคนที่ 3                    |
| 🖨 ข้อมูลผู้มารับ-มาส่ง                                          |                                                          |                                     |                                         |                                         |
| 🔩 เปลี่ยนรหัสผ่าน                                               | 🔚 เลือกรูปผู้รับส่งคนที่ 1 (.)                           | pg, .png)                           | 🔚 เลือกรูปผู้รับส่งคนที่ 2 (.jpg, .png) | 🔚 เลือกรูปผู้รับส่งคนที่ 3 (.jpg, .png) |
| ទេខាមិបាលទទួលទោលនេះប្រូ 27-21 មាកី<br>(៩៧/5405_9kudemProkup jup | 2                                                        |                                     |                                         |                                         |
|                                                                 |                                                          |                                     | <u>งสุข ขยาย</u>                        | a                                       |
|                                                                 | รูป                                                      | กาพแสดงการเ                         | ่Jนท่กขอมูลผู้รับส่งนักเรี              | รียน                                    |
| <u>วิธีการบันทึกข้อ</u>                                         | มูลผู้รับส่งนักเรียน                                     | ดังนี้                              |                                         |                                         |

- ระบุ ชื่อผู้รับส่งคนที่1
- ระบุ ชื่อผู้รับส่งคนที่2 (ถ้ามี)
- ระบุ ชื่อผู้รับส่งคนที่3 (ถ้ามี)
- 4. คลิกที่ปุ่ม 🖬 เลือกรูปผู้รับส่งคนที่ 1 (.jpg, .png) เมื่อเลือกรูปภาพ
- เลือกไฟล์รูปภาพผู้รับส่งที่ต้องการ และคลิกที่ปุ่ม
   เพื่อเลือกไฟล์รูปภาพ

<u>หมายเหตุ</u> : 1. รูปภาพต้องเป็นนามสกุล JPG ขนาดรูป 600x600 และขนาดไฟล์ไม่เกิน 3MB

- รูปภาพผู้รับส่งให้ใช้ภาพถ่ายที่ชัดเจน ใบหน้าตรง ระดับศีรษะ-หน้าอก ไม่สวมหมวก และไม่สวมแว่นตาดำ
- คลิกที่ปุ่ม <sup>อ</sup>บันทึกข้อมูลผู้รับส่งนักเรียน เพื่อบันทึกข้อมูล
- 7. คลิกที่ปุ่ม 🔽 คกลง เพื่ออัพโหลดรูปภาพ